## 世界龍岡學校劉德容紀念小學

Microsoft Teams 網上實時教室

本校老師已為學生提供了網上實時課堂。學生可安坐家中利用電腦、手機或平板電 腦連結到網上實時教室(Microsoft Teams)跟老師和同學一起參與網課。

(一)家長只需完成以下三個步驟,即可讓子女參與網上實時課堂:

1. 在家中電腦、平板電腦或手機下載及安裝免費 Microsoft Teams。

2. 利用學校提供的學生戶口及密碼登入 Microsoft Teams (只需首次上課時登入)。

3. 利用電腦、平板電腦或手機瀏覽本校網頁的「網上教室」及點選相關科目。

(二) 安裝及登入 Microsoft Teams 的實作步驟:

## 手機及平板電腦方案

下載 Microsoft Teams App 蘋果手機(IOS): 在 Apple store 中輸入 Microsoft Teams 非蘋果手機(Android): 在 Play store 中輸入 Microsoft Teams

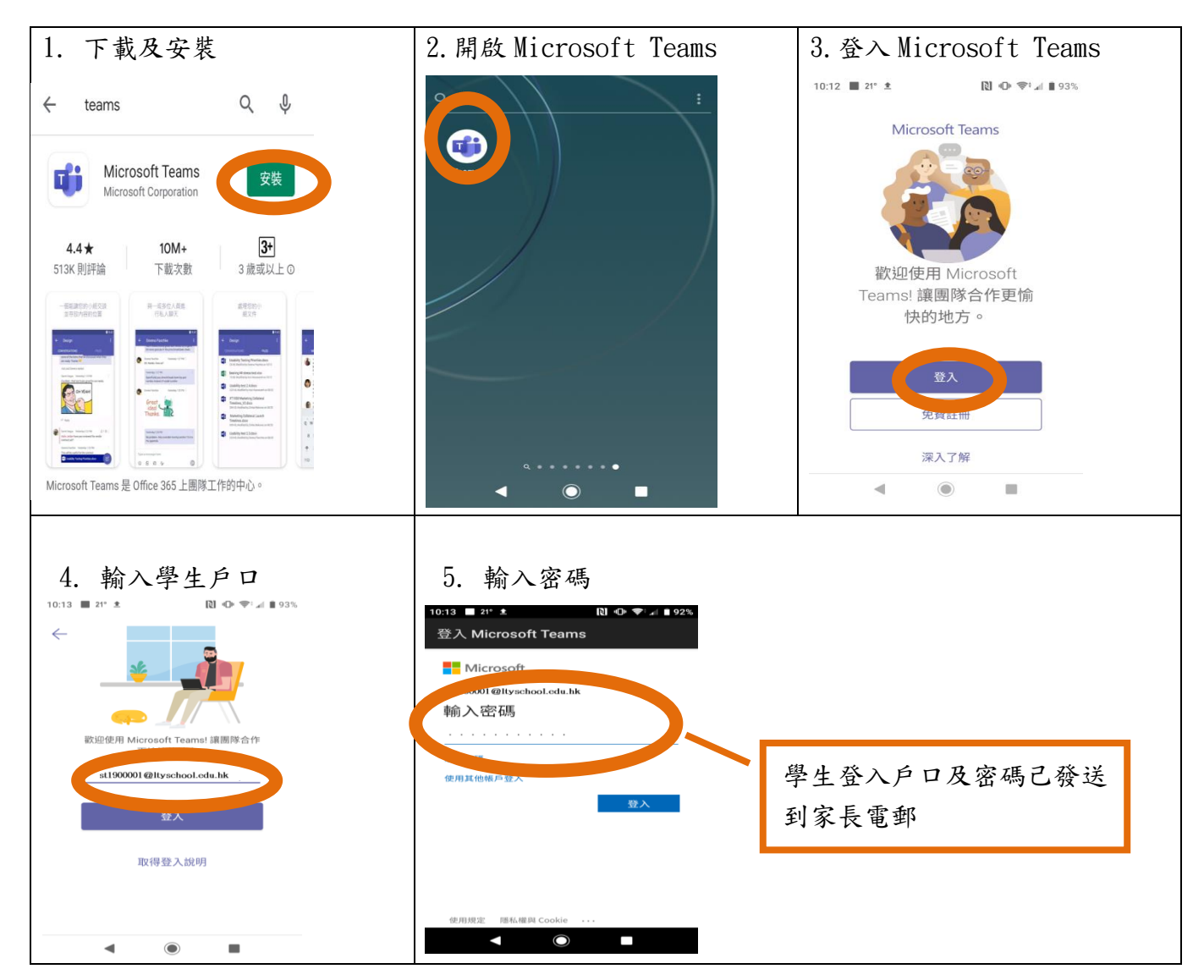

## 桌面電腦或手提電腦方案

用電腦瀏覽以下網址

https://www.microsoft.com/zh-hk/microsoft-365/microsoft-teams/download-app

- 1. 在 Microsoft Teams 官方網頁中下載電腦版
- 2. 輸入學生戶口: stxxxxx@ltyschool.edu.hk

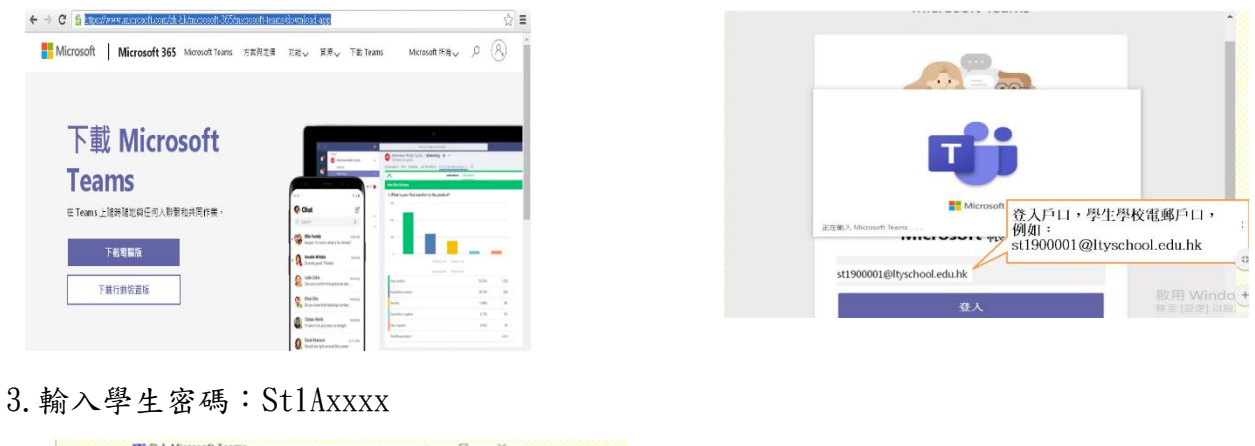

- (三) 參與網上實時課的方法: 電腦、平板電腦或手機瀏覽本校網頁的「網上教室」

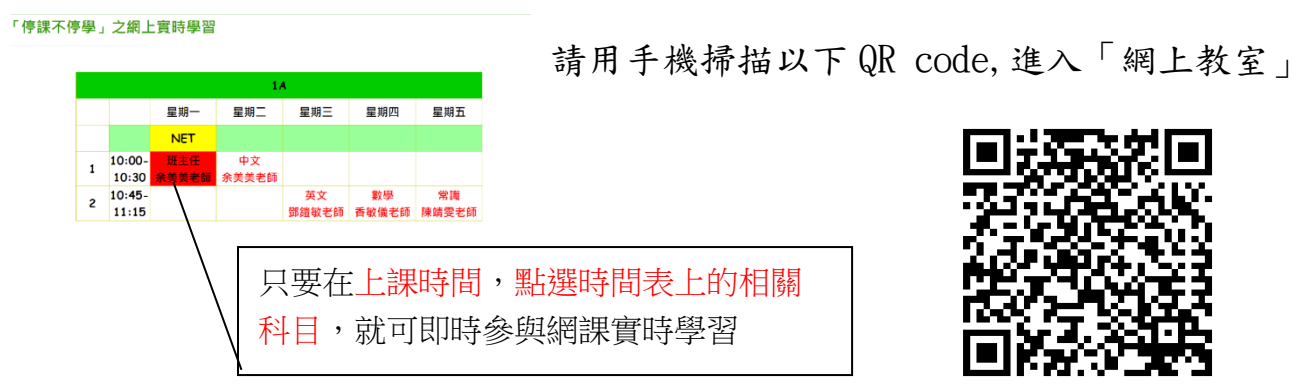

(四)可用手機掃描以下 QR code,瀏覽有關安裝及使用 Microsoft Teams 的影片。

| 電腦版 |     | 平板電腦或手機版 |     |
|-----|-----|----------|-----|
| 中文版 | 英文版 | 中文版      | 英文版 |
|     |     |          |     |